## Oppsett av stafettholder og/eller aktør:

Gå inn som virksomhetsleder her:

| <b>c</b> | onexus<br>companion                                                                                                    | U                                                     |
|----------|----------------------------------------------------------------------------------------------------|-------------------------------------------------------|
| !        | Det ser ut som om du er registrert som bruker av Conexus Companion med mer enn én rolle. Vennligst velg hvilken rolle du nå ønsker å logg<br>bytte mellom roller etter du har logget inn, når du måtte ønske det.<br>Du kan velge vanlig modus eller møte-modus. | e inn via. Du kan                                     |
|          | Kommuneadministrator                                                                                                    | Andeby kommune<br>Andeby kommune<br>Lesevisning       |
|          | Virksomhetsleder                                                                                                    | Andeby kommune<br>Bakketoppen skole<br>Administrasjon |

## Da kommer dere hit:

Trykk på Ny stafettholder / aktør.

| conexus<br>companion                             |                                          | Olav Eng Teigen, Bakketoppen skole 〜 尊 ⑦ 也<br>Statistikk Brukere Min side |
|--------------------------------------------------|------------------------------------------|---------------------------------------------------------------------------|
| $\mathfrak{A}$ Ny stafettholder / aktør          |                                          |                                                                           |
| Brukere relatert til utgåtte tiltak Alle brukere | Overføringsforespørsler                  | Personlige notater                                                        |
| STAFETTHOLDER/ SIST STAFETT AKTØR                | Det finnes ingen overføringsforespørsler | Fluxiu dina natatar har                                                   |

## Da kommer dere hit:

| conexus<br>compan                        | ion                                                             |                       | Olav Eng Teigen, 🛛 Bakketoppen skole 🗸 🔅 🕥 🕚<br>Statistikk Brukere Min side |  |  |  |
|------------------------------------------|-----------------------------------------------------------------|-----------------------|-----------------------------------------------------------------------------|--|--|--|
| Ω Ny stafettholder / ak                  | tør                                                             |                       | بر اmporter flere brukere ×                                                 |  |  |  |
| Velg rolle(r)                            |                                                                 | Personlig informasjon |                                                                             |  |  |  |
| Stafettholder                            | Aktør                                                           | Fødselsnr (11 siffer) | Fødselsnummer må registreres for at bruker skal kunne logge inn med BankID. |  |  |  |
| opp stafettlogger,<br>oppmerksomheter og | informasjon om<br>oppmerksomheter og<br>tiltak der man er aktør | Fornavn               | Etternavn                                                                   |  |  |  |
|                                          |                                                                 | Stilling              |                                                                             |  |  |  |
|                                          |                                                                 | Tif. Mobil            | TIf. lobb                                                                   |  |  |  |
|                                          |                                                                 |                       |                                                                             |  |  |  |
|                                          |                                                                 |                       | Avbryt Legg til                                                             |  |  |  |

Fyll inn info og trykk Legg til.

Merk 1: Dersom det oppleves at en nylig lagt til person ikke får logget seg inn for første gang så skyldes dette i 99 % av tilfellene at fødselsnummer er feil. Merk 2: Det er også mulig å legge til flere

samtidig. Trykk da på Importer flere brukere og legg til i henhold til oppsettet som vises der (kopier inn regneark med info i det viste formatet).

For å endre en rolle, trykk på Brukere på forsiden:

| conexus<br>companion                                        |                                          | Olav Eng Teigen. Bakketoppen skole 〜 ۞ ⑦ ①<br>Statistikk Brukere <mark>Min side</mark> |
|-------------------------------------------------------------|------------------------------------------|----------------------------------------------------------------------------------------|
| Ω Ny stafettholder / aktør                                  |                                          |                                                                                        |
| Brukere relatert til utgåtte tiltak Alle brukere            | Overføringsforespørsler                  | Personlige notater                                                                     |
| STAFETTHOLDER/ SIST STAFETT AKTØR<br>Aktor delikt barn darn | Det finnes ingen overføringsforespørsler | their disc notator har                                                                 |

Da lander du her:

Trykk på den ansatte det gjelder.

| conexus                             |          |          |                |            |               | Olav         | / Eng Te  | igen, Bak | ketopper      | n skole 🗸 🗸  |           | ⑦ ( <sup>1</sup> ) |
|-------------------------------------|----------|----------|----------------|------------|---------------|--------------|-----------|-----------|---------------|--------------|-----------|--------------------|
| Companion                           |          |          |                |            |               |              |           | Statisti  | k             | Brukere      | Mir       | n side             |
| ${\cal A}$ Ny stafettholder / aktør |          |          |                |            |               | Alle bruk    | kere      | Kun       | stafetth      | ioldere      | Kur       | n aktører          |
|                                     |          |          |                |            |               |              |           | STAFE     | TTLOGG        | ER           | AKT       | ØRLOGGER           |
| NAVN                                | STILLING | MOBIL    | E-POST         | SIST BRUKT | STAFETTHOLDER | AKTØR        | PÅ<br>TID | UTGÂTT    | OVERF.<br>INN | OUT<br>GOING | PÅ<br>TID | UTGÅTT             |
| Christoffer Bråthen                 |          |          | cbr@conexus.no |            | $\checkmark$  | $\checkmark$ | 0         | 0         | 0             | 0            | 2         | 0                  |
| Christopher Foss                    |          | 46664622 | cfo@conexus.no | 29.04.2021 | $\checkmark$  | $\checkmark$ | 3         | 2         | 0             | 0            | 0         | 0                  |

Da lander du her:

Trykk på blyanten oppe til høyre.

|              | conexus<br>companion       | Olav Eng Teigen, Bakketoppen skole 🗸 🗔 🕥 o<br>Statistikk Brukere Min side | Ċ |
|--------------|----------------------------|---------------------------------------------------------------------------|---|
| $\leftarrow$ | Tilbake til <i>Brukere</i> | Christoffer Bråthen                                                       | ø |
|              |                            |                                                                           |   |
| St           | afettbarn                  |                                                                           |   |
| fill.        | → Overfør stafettlogg      | Alle logger V                                                             | ٦ |

Da lander du her:

Gjør ønskede endringer og trykk lagre.

| conexus<br>compan                           | Bakketoppen skole 🗸 🧔 🕐 🕐                      |                       |                                     |                                         |
|---------------------------------------------|------------------------------------------------|-----------------------|-------------------------------------|-----------------------------------------|
| ← Tilbake til <i>Brukere</i>                |                                                |                       |                                     | Christoffer Bråthen <u> </u>            |
| Velg rolle(r)                               |                                                | Personlig informasjon |                                     | ×                                       |
| Stafettholder                               | Aktør                                          | 04078637175           | Fødselsnummer må registreres for at | bruker skal kunne logge inn med BankID. |
| Kan opprette og følge<br>opp stafettlogger, | Kan se (ikke endre)<br>informasjon om          | Christoffer           | Bråthen                             |                                         |
| oppmerksomheter og<br>tiltak.               | oppmerksomheter og<br>tiltak der man er aktør. | Stilling              |                                     |                                         |
|                                             |                                                | cbr@conexus.no        |                                     |                                         |
|                                             |                                                | Tlf. Mobil            | Tif. Jobb                           |                                         |
| 📓 Slett bruker                              |                                                |                       |                                     | Avbryt Lagre                            |